## How do I setup Port Forwarding on my DSL-504T?

In this example we'll forward ports to a FTP Server, running on 192.168.100.250, to enable us to access the FTP server from a Global destination.

**Step 1**: Open Internet Explorer and enter the default IP address of the DSL-504T, which is 192.168.1.1 (The default login Username and Password is **admin**)

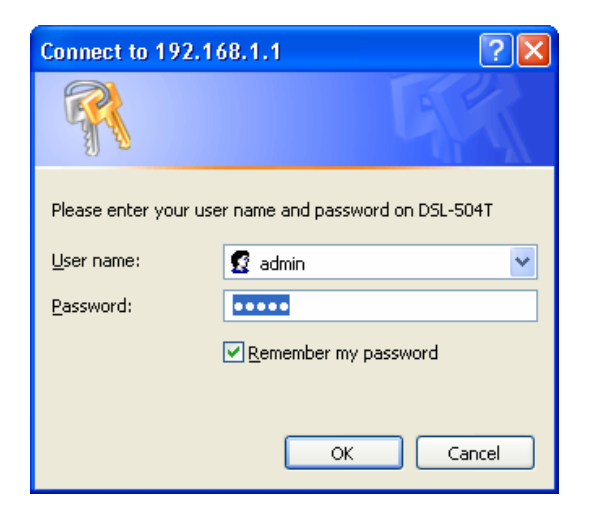

**Step 2** : Click on **ADVANCED** and **LAN CLIENTS** and enter the FTP Server's IP address and give it a Hostname. Then click on **Add**. Then click on **Apply**.

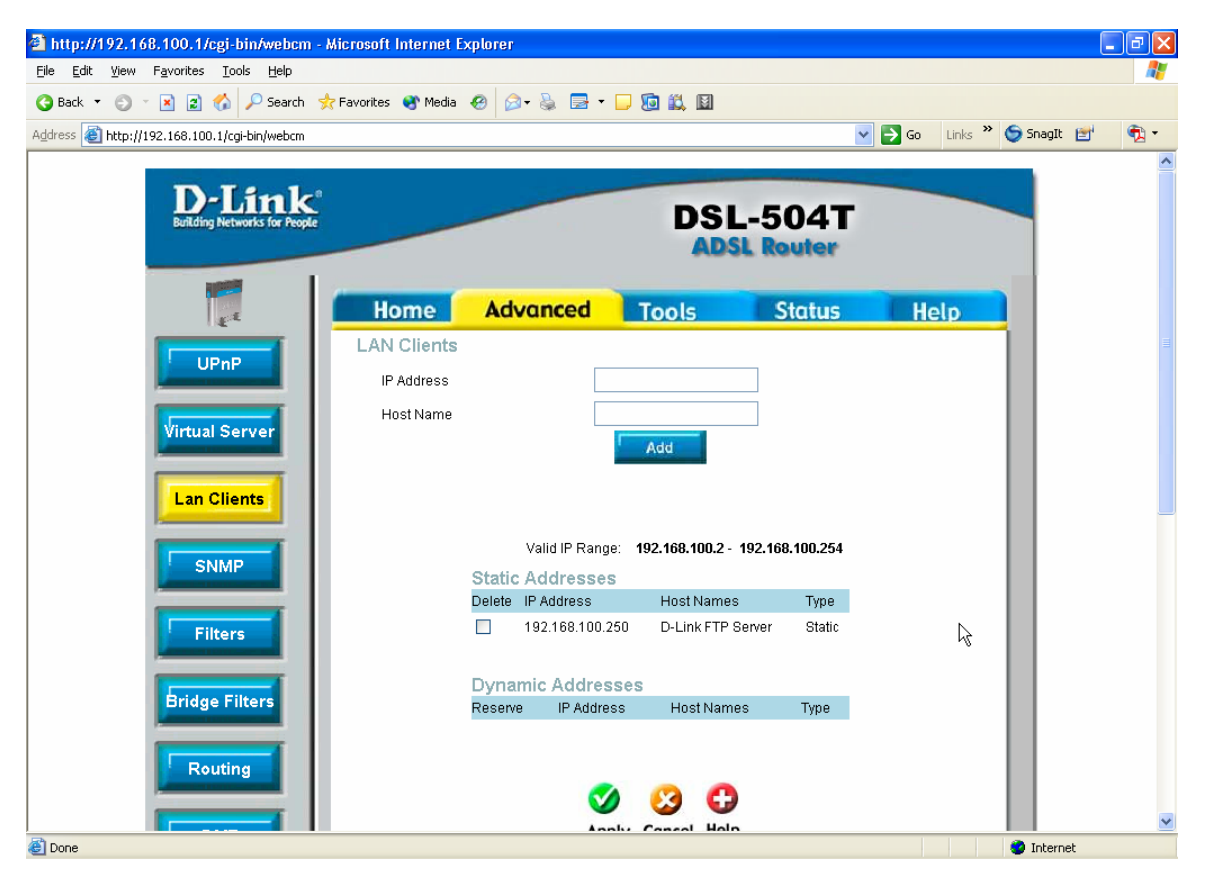

## **D-Link Africa Setup Guide Document.**

Step 3 :Click on ADVANCED and VIRTUAL SERVER. Make sure that the Connection is<br/>Pvc0 and that the LAN IP 192.168.100.250 (The IP of the FTP Server) is selected.<br/>Then select the Server bullet; choose FTP Server in the Available Rules Section and<br/>click on Add. The FTP Server rule will appear under the Applied Rules Section. Then<br/>click on Apply to finalize the rule.

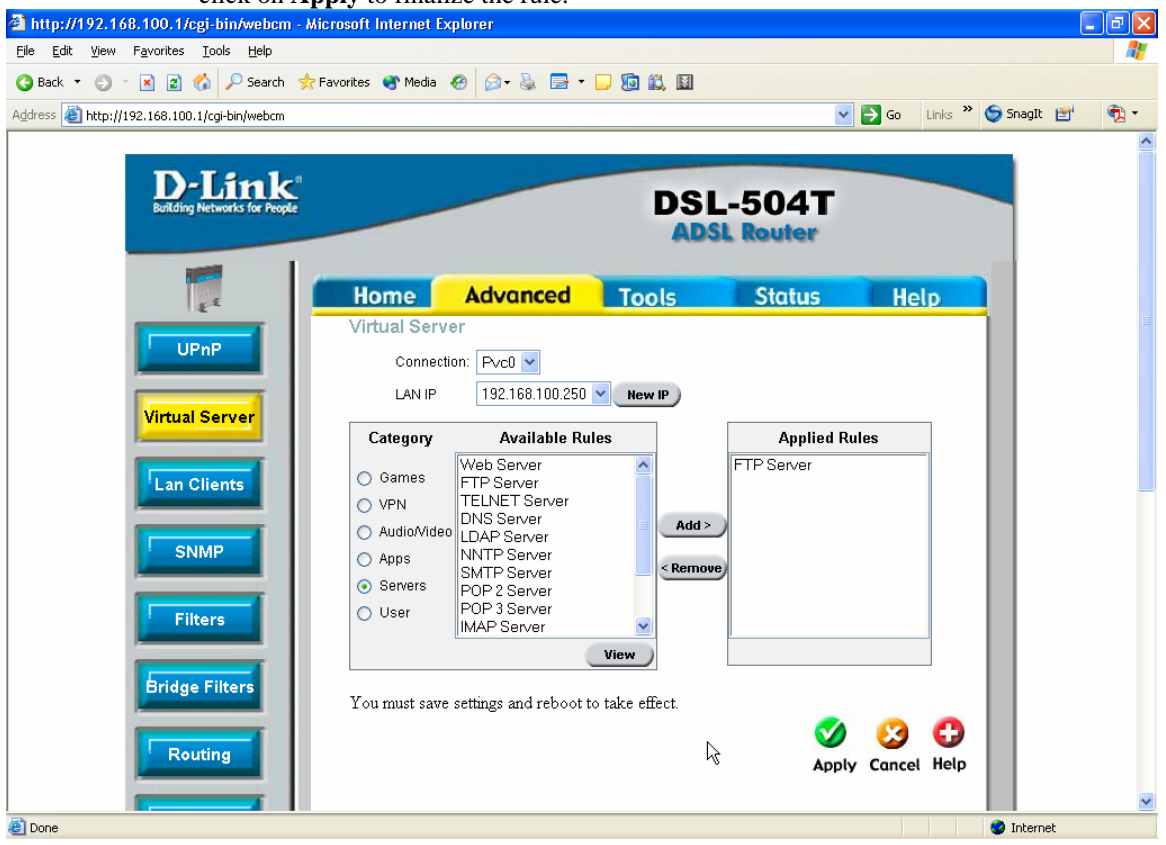

Step 4 : To permanently save the settings to your DSL-504T so that you don't loose the settings on the next power failure, click on **TOOLS** and **SYSTEM** and click on the **Save and Reboot** button.

## **D-Link Africa Setup Guide Document.**

**Step 5**: To test whether your port forwarding is working you'll need to test it from a remote connection. In this case you will use the Global IP received to access your FTP Server globally.

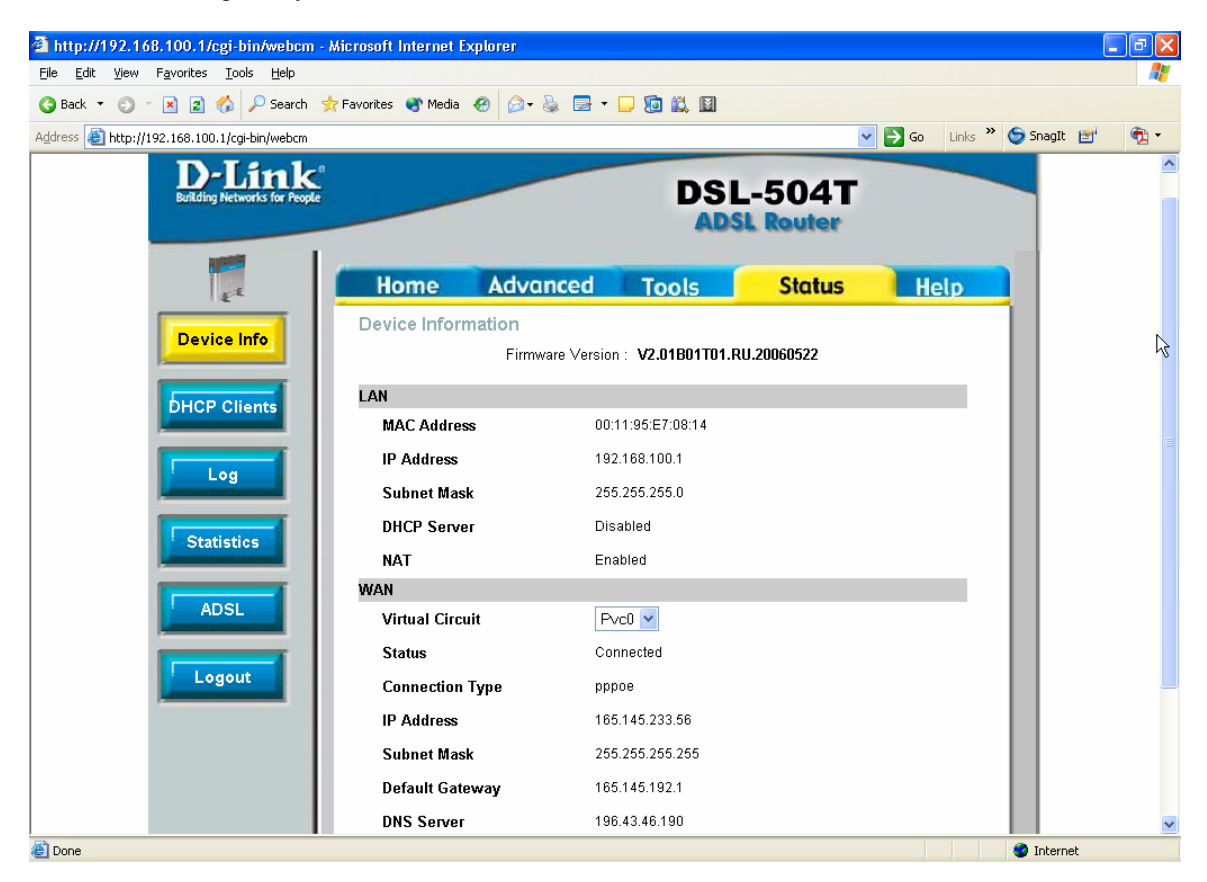

## ftp://165.145.233.56/

| 😫 ftp://165.145.233.56/ - Microsoft Internet Explorer 📃 🖪                                                                       |           |                                                                                                    |   |                 |                       |
|----------------------------------------------------------------------------------------------------|-----------|----------------------------------------------------------------------------------------------------|---|-----------------|-----------------------|
| Ele Edt View Favorites Iools Help                                                                                               |           |                                                                                                    |   |                 |                       |
| ③ Back ▼         ⑤ ▼         ∅         ▷ Folders         ଢ         ▷         ×         □                                        |           |                                                                                                    |   |                 |                       |
| Address 👰 ftp://165.145.233.56/                                                                                                 |           |                                                                                                    | Ι | 🔽 🄁 Go 🛛 Li     | nks 🎽 🌀 SnagIt 🖆  📆 🔹 |
| Name 🔺                                                                                                    | Size Type | Modified                                                                                                    |   |                 |                       |
| Product Data Sheets  Product Drivers and Firmware  Product Guide 2005  Product Guide 2005  Product Setup Procedures  README.txt | 94 bytes  | 6/8/2006 9:26 AM<br>6/2/2006 12:35 PM<br>6/2/2006 12:33 PM<br>6/2/2006 12:33 PM<br>6/2/2006 12:33 PM<br>2/7/2006 8:49 AM |   |                 |                       |
|                                                                                                    |           |                                                                                                    |   |                 |                       |
|                                                                                                    |           |                                                                                                    |   | User: Anonymous | 🥥 Internet            |